# PowerTalk 2 user manual

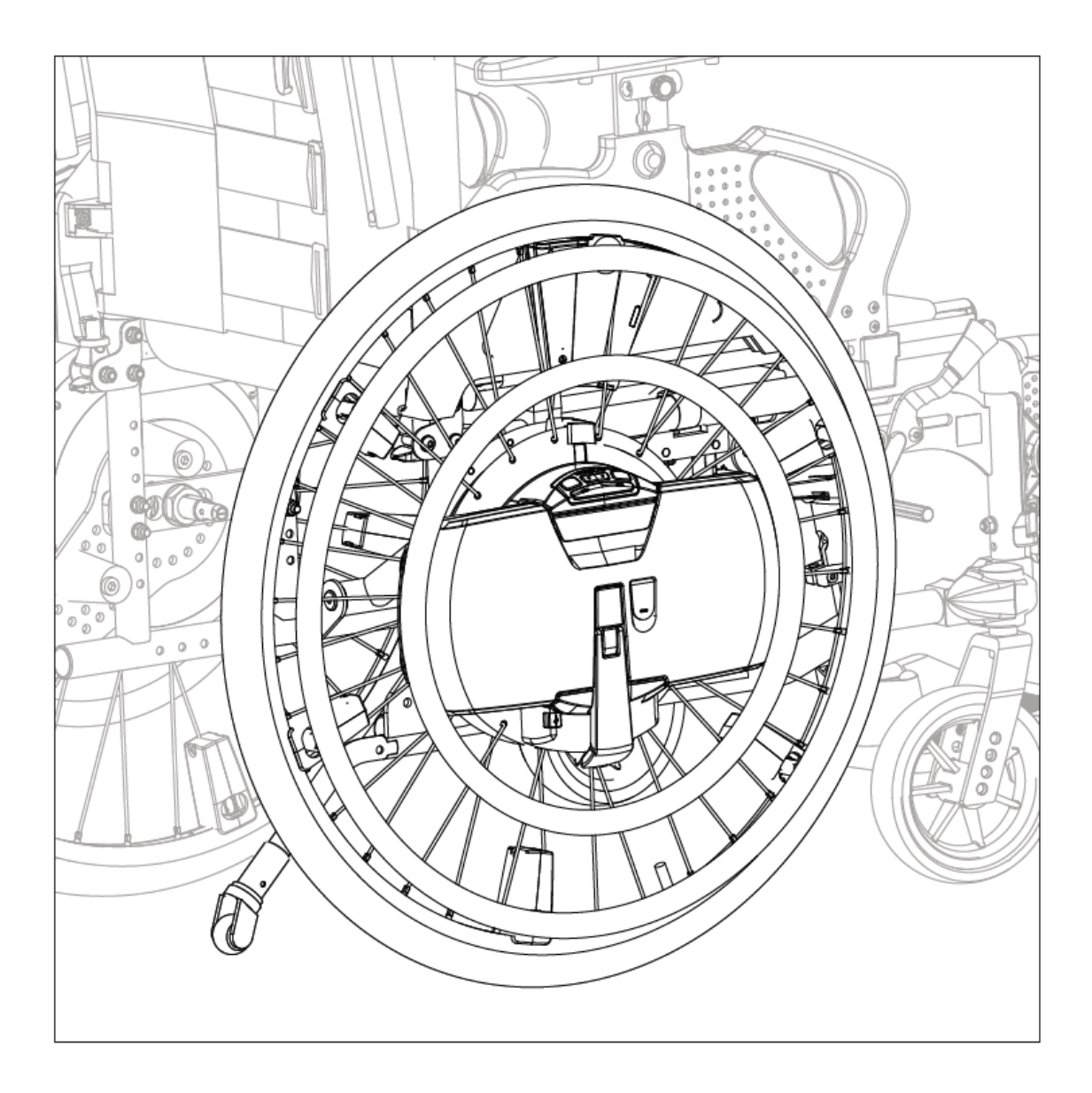

# WheelDrive

Document ID: E1801\_20181018\_PowerTalk 2 manual WheelDrive\_R1.00\_BMS

PowerTalk is a product by:

Indes BV Pantheon 28 7521 PR Enschede PO box 265 7500 AG Enschede The Netherlands T +31 (0)53 4803920

# 1 Table of contents

| 1 |     | Tab | ole of o | contents2                    |
|---|-----|-----|----------|------------------------------|
| 2 |     | Int | roduct   | tion3                        |
| 3 |     | Co  | nnecti   | on4                          |
| 4 |     | Int | erface   |                              |
| 5 |     | Tab | os       |                              |
|   | 5.1 | 1   | Overv    | view                         |
|   | 5.2 | 2   | Activi   | ty9                          |
|   | 5.3 | 3   | Usage    | 2                            |
|   | 5.4 | 1   | Value    | s10                          |
|   | 5.5 | 5   | Settin   |                              |
|   |     | 5.5 | .1       | Driving behaviour            |
|   |     | 5.5 | .2       | Save and Load settings14     |
|   |     | 5.5 | .3       | General settings             |
|   |     | 5.5 | .4       | System info16                |
|   |     | 5.5 | .5       | Battery17                    |
|   | 5.6 | 5   | Count    | ters                         |
|   | 5.7 | 7   | Log      |                              |
| 6 |     | Tro | ouble s  | hooting21                    |
| 7 |     | Dis | tributi  | ion and authorization list21 |
| 8 |     | Re  | vision   | list21                       |
| 9 |     | Ρο  | werTal   | lk2 documentation21          |

# 2 Introduction

PowerTalk 2 is a PC application that enables communication with products equipped with an esense controller. Esense controllers are generally used to provide intuitive drive support to a broad range of heavy mobile care products. The WheelDrive is one of them.

PowerTalk 2 is also a service tool which gives the user an overview of system settings, sensor and parameter values, firmware versions, counters, log information and so on.

The WheelDrive generation 2018 is compatible with PowerTalk 2.

The software runs on Windows 10, Windows 7 and Windows XP

For correct installation please refer to the PowerTalk 2 installation instruction: *E1409\_yyyymmdd\_PowerTalk 2 installation\_rx.xx* 

For detailed information about all parameters that are displayed or can be set please refer to the "parameter list":

E1801\_yyyymmdd\_WheelDrive Gen 2018 parameter list\_Rx.xx\_YYY

# Notes:

PowerTalk 2 is compatible with WheelDrives (of generation 2018) with serial numbers from: 201810RW5001 and 201810LW5001.

When a WheelDrive of generation 1 is connected to PowerTalk 2, a pop-up box will be displayed showing that PowerTalk 1 should be used:

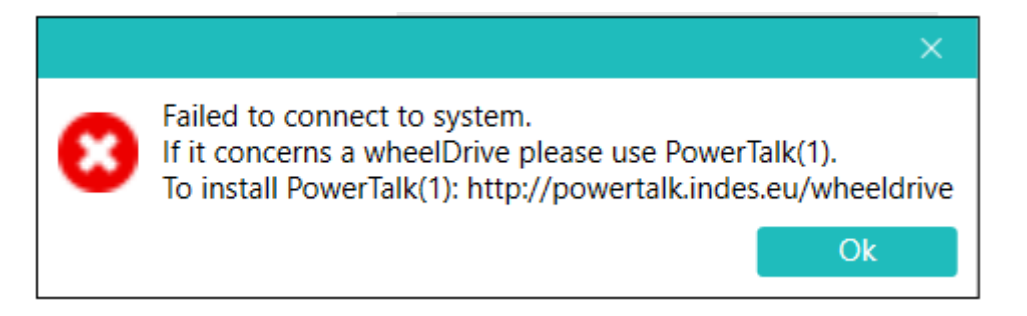

When connecting a WheelDrive generation 2018 to PowerTalk 1, it is not possible to make a connection. PowerTalk 1 will not show a pop-up box.

# 3 Connection

Connect the WheelDrive with a USB cable (mini to normal) to your pc and switch on the WheelDrive.

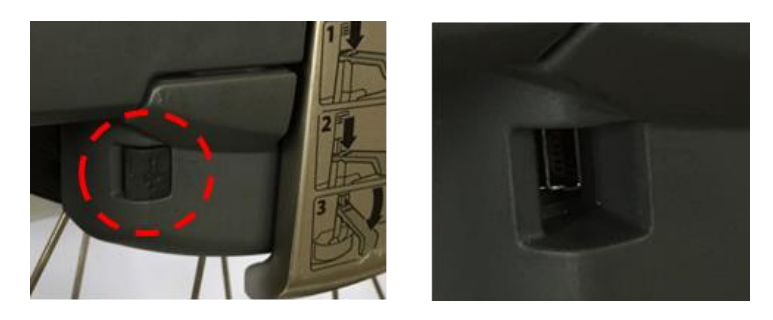

Start PowerTalk.

When PowerTalk updates are available, you will be asked to update the software. A start-up screen will be opened.

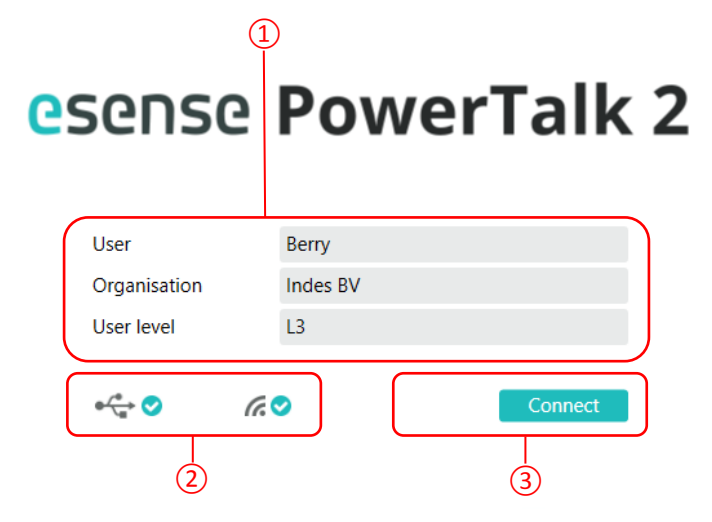

- This field gives information about the registered user of PowerTalk and the applicable User Level. Functionality of PowerTalk 2 depends on User Level and the esense system configuration. The highest User Level described in this manual is L3. When a setting is only available in level 3 or level 4, this will be indicated by: [L3] or [L4]
- (2) This field gives information about the USB connection status (left) and the WIFI connection (right)
- (3) By pressing this button, you connect the WheelDrive to PowerTalk
- Note: When connecting a new WheelDrive to PowerTalk for the first time, you will be prompted to fill in a new system name. The information that PowerTalk collects during the session will be stored on the local hard disk of the pc that is connected and this name will be used. When the same WheelDrive is connected again, the information will automatically be stored and the pop-up box below will not show up again.

| New system                    | ×  |
|-------------------------------|----|
| Service ID: SID00000          |    |
| Please enter new system name: |    |
| SID00000                      |    |
|                               |    |
|                               | Ok |

# 4 Interface

| 1                       | 2 3                             |                           | 4                     |
|-------------------------|---------------------------------|---------------------------|-----------------------|
| esense PowerTalk 2      | 1.0.0.20                        |                           | - <u> </u>            |
| File System User H      | lelp                            |                           | L3                    |
| Connect History Save re | sport Send report Documentation | es                        | ense                  |
| Overview Activity Usage | Values Settings Counters Log    |                           |                       |
|                         |                                 |                           |                       |
|                         |                                 |                           |                       |
| €÷ ♥ (?, ♥ LIVE         |                                 | Service ID 900223 Product | t serial 1706SN007612 |
| (5)                     |                                 | 6                         |                       |

This field indicates the pulldown menus that can be used for below operations:

File

(1)

# Connect

Use to manually connect to the WheelDrive when automatic connection failed or when the connection was lost.

#### **Open history**

Every time a connection is made with the same product a history of reports is build up on your pc-environment. When connected to a system and there are multiple reports present you can select one of this stored report. Note: when a report is selected you are no longer "LIVE".

#### Import system

Use to import a system file (containing multiple reports of 1 system) into your own pc-environment.

#### Open system

Opens a system file stored on your own pc-environment. With this you are able to view reports of a system without connecting to the system. Note: when you open a system you are not "LIVE".

#### Export system

Use to share your system file with others. Select a system and store the system file (\*.pts) on a location.

## Delete system

Removes a system file from your pc-environment.

#### Save report

Use to save the systems report to a location. The report is stored in html format. You can view the report with any browser.

#### Send report

Sends manually the report of your system to Indes. Used when service is requested from Indes.

# Exit

Use to quit the program.

# System

#### Set system type [L3]

Use to select the system type that you want to connect to PowerTalk if you have different systems that you want to analyse.

## Set system ID

Use to set some system identification values.

3 parameters can be used to fill in custom information:

Product type [L4], Facility (e.g. location of product), Location (e.g. detailed location)

#### Sync system time

Use to synchronise the system time with your computer time.

#### Set periodic check [L3]

Use to set the next periodic check after service.

#### Reset

Use to perform reset actions on your system. It is possible to reset to factory defaults in 2 ways:

#### Reset driving settings

When "RESET\_DRIVING" is entered, all the custom settings become a copy of the normal settings and the default select profile is normal

### Factory reset [L3]

When "FACTORY\_RESET" is entered, same settings as "RESET\_DRIVING" plus below values will be set:

These counters will be set to 0: max speed, Assist and Drive rim distances, foil errors, hall errors And "auto off time" = 15 min, "beeps" = on, "Facility" = empty box, "Location" = empty box, "LOG" =clear

A "FACTORY\_RESET" can be used when the WheelDrive transfers to a new end-user.

#### User

#### Change user

Use to change PowerTalk user information and to use a different license file *Language* 

Use to change the language of PowerTalk interface. Dutch or English is available.

#### Autoconnect

Use to skip the login screen. When set, PowerTalk2 will automatically connect to your system. The setting is stored in the application, user independent.

#### Help

#### Documentation

Use to find more documentation about products that can be connected to PowerTalk. New WheelDrive special web-link will be available in future.

## About

Displays the PowerTalk software version and the installation domain.

| (             | 1)                                                                                                    | 2                     | 3                |                    | 4                              |  |  |  |  |  |  |
|---------------|----------------------------------------------------------------------------------------------------|-----------------------|------------------|--------------------|--------------------------------|--|--|--|--|--|--|
| Cesen<br>File | se <b>PowerTalk 2</b><br>System User He                                                                                                    | <b>1.0.0</b> .20      |                  |                    |                                |  |  |  |  |  |  |
| Connect       | History Save rep                                                                                                    | ort Send report Docum | Pentation        |                    | esense                         |  |  |  |  |  |  |
| Oven          | view Activity Usage \                                                                                                    | /alues Settings Coun  | iters Log        |                    |                                |  |  |  |  |  |  |
|               |                                                                                                    |                       |                  |                    |                                |  |  |  |  |  |  |
|               |                                                                                                    | _                     |                  |                    |                                |  |  |  |  |  |  |
| ¢∕* ⊘         |                                                                                                    | <b>&gt;</b>           |                  | Service ID 900223  | Product serial 1706SN007612    |  |  |  |  |  |  |
| (             | 5                                                                                                    |                       |                  | 6                  |                                |  |  |  |  |  |  |
| 2             | These buttons a                                                                                                    | are shortcuts to      | the most used r  | nenu items as desc | ribed in $(1)$                 |  |  |  |  |  |  |
| 3             | The tabs display                                                                                                    | ed in this field a    | are explained in | chapter 5.         |                                |  |  |  |  |  |  |
| 4             | This field displa                                                                                                    | ys the actual use     | er level.        |                    |                                |  |  |  |  |  |  |
| 5             | <ul> <li>The icons in this field display the connection status of:</li> <li>Left icon: USB connection to the WheelDrive</li> <li>Middle icon: Internet connection</li> <li>Right icon: PowerTalk displays information from the connected system</li> </ul> |                       |                  |                    |                                |  |  |  |  |  |  |
|               | Note: When the                                                                                                    | e WheelDrive is       | connected to Pc  | werTalk and an int | ernet connection is available, |  |  |  |  |  |  |

(6) This field displays the Service ID and the Product serial number of the system connected. These are unique numbers for each system.

a status report will automatically be send to Indes.

# 5 Tabs

# 5.1 Overview

The overview tab gives a global summary of information from the connected WheelDrive. This information is not adjustable and described below.

|                   | D                              |                       | 2                   | 3      |
|-------------------|--------------------------------|-----------------------|---------------------|--------|
| Overview Activity | Usage Health Values Settings C | Counters Log Terminal |                     |        |
| System            |                                | Components            |                     |        |
| System type       | 200 - WheelDrive               |                       | Hardware Software   | Status |
| Service ID        | SID12345                       | User Interface        | WD1-P2-4 WD-UI 3.34 |        |
| Product type      | Quicky                         | Battery               | V2.03               |        |
| Product serial    | 2018RW05000                    | Controller            | WD2-P1-5 2.172      | •      |
| Production date   | 28-9-2018                      |                       |                     |        |
| Facility          | Indes                          | System time           |                     |        |
| Location          | Engineering                    | Date and time         | 30-10-2018 10:53:08 |        |
| Force sensor      |                                |                       |                     |        |
| Assist rim sensor | 0                              | Device the electric   |                     |        |
| Drive rim sensor  | 0                              | Periodic check        | 24 10 2010          |        |
|                   |                                | Next date             | 24-10-2019          |        |
| Ganacity          | 2000 4                         |                       |                     |        |
| Сарасиу           | 3800 MAN                       |                       |                     |        |
| Charge            | 99 %                           |                       |                     |        |
| Status            | Idle                           |                       |                     |        |
|                   |                                |                       |                     |        |
| 4                 | ) (5)                          |                       | 6 7                 |        |

- 1 This field gives system information.
- (2) This field gives all hardware and software information of User Interface, Battery pack and Controller.
- This field gives information about the availability of new software versions. By clicking on the "!" symbol, a new software version can be installed on the system. You will be asked if you want to install the new available software version.
   Warning: it is not possible to go back to previous software versions once the installation has been started. Disconnecting the WheelDrive during update session will result in an unusable system. Please make sure that internet connection is stable during update process and your pc has enough power.
- This field gives the real-time values of Assist rim sensor and Drive rim sensor. The values for a sensor in rest are "0".
   Maximum values Assist rim: Forward = 200, Backward = 100
   Maximum values Drive rim : Forward = 400, Backward = 400
- (5) This field gives information about the battery pack connected to the WheelDrive. The maximum capacity is 3800 mAh.
- This field gives date and time from the WheelDrive internal clock.
   The clock will be automatically synchronized when if deviates for more than 1 minute.
- $\bigcirc$  This field shows when the next periodic check needs to be executed.

# 5.2 Activity

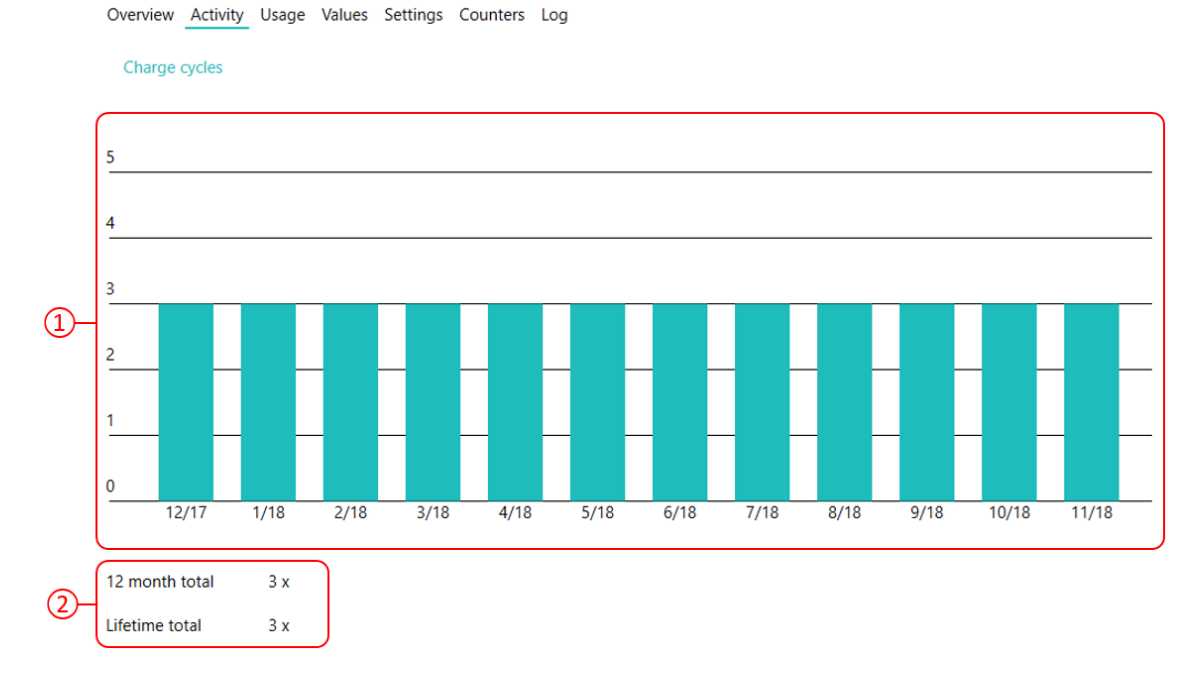

The Activity tab gives graphical information about the charging cycles.

- ① This field shows a charging cycle graph with on vertical axis the number of charging cycles and on the horizontal axis the charging months. In this specific graph it becomes clear that in December of 2017 the battery was charged 3 times and in the months after that, the battery was not charged. The graph only displays full charging cycles, meaning that partial cycles are not counted.
- (2) This field shows the number of charge events over the last 12 months and over the total lifetime of the battery pack.

# 5.3 Usage

The usage tab gives information about the system usage, related to the expected life-time.

| Overview Activity Usage     | Values Settings Counters Log |
|-----------------------------|------------------------------|
| Charge cycles               |                              |
| Total driving distance      |                              |
| Number of assist rim pushes |                              |
| Number of drive rim pushes  |                              |
|                             |                              |
| (1)                         |                              |

- (1) This field gives the usage of the battery pack in charging cycles, the total driven distance with both rims and the number of pushes with Assist and Drive rim.
- (2) This field graphically displays the usage of counters mentioned above and related to the expected life-time.

When pointing with the cursor over the green or grey rows, detailed information is displayed, e.g.:

| Cu | rrent value<br>erage lifetime | 5772 km<br>25000 km |
|----|-------------------------------|---------------------|

# 5.4 Values

The "Values" tab gives information about the parameter values stored in the battery pack and in the WheelDrive controller (driving behaviour).

This information can be used to analyse the battery and system status.

Detailed information about the parameter values can be found in this document: E1801\_yyyymmdd\_WheelDrive Gen 2018 parameter list\_Rx.xx\_yyy

| Overview Activity Usage Value           | s Settings Counters L | Log   |        |      |
|-----------------------------------------|-----------------------|-------|--------|------|
| Controller                              |                       | Value | Remark | More |
| ⊗ Battery                               |                       |       |        |      |
| ⊗ Info                                  |                       |       |        |      |
| <ul> <li>Battery current</li> </ul>     |                       |       |        |      |
| Battery voltage                         |                       |       |        |      |
| <ul> <li>Battery temperature</li> </ul> |                       |       |        |      |
| Oriving behaviour                       |                       |       |        |      |
| ⊘ Drive                                 |                       |       |        |      |
| System Info                             |                       |       |        |      |
|                                         |                       |       |        |      |

# Example:

Overview Activity Usage Values Settings Counters Log

|   | Controller Value                        |           |           | Remark                                 |                 |  |  |  |
|---|-----------------------------------------|-----------|-----------|----------------------------------------|-----------------|--|--|--|
| ٢ | Battery                                 |           |           |                                        |                 |  |  |  |
|   | ⊘ Info                                  |           |           |                                        |                 |  |  |  |
|   | Last 10 cutoff reasons                  | 000000038 |           | See documentation                      |                 |  |  |  |
|   | Sattery current                         |           |           |                                        |                 |  |  |  |
|   | Battery current                         | 0         | mA        | - Discharging, + Charging              |                 |  |  |  |
|   | Absolute remaining capacity             | 2467      | mAh       |                                        |                 |  |  |  |
|   | Relative remaining capacity             | 64        | %         |                                        |                 |  |  |  |
|   | <ul> <li>Battery voltage</li> </ul>     |           |           |                                        |                 |  |  |  |
|   | Battery voltage                         | 26199     | mV        |                                        |                 |  |  |  |
|   | <ul> <li>Battery temperature</li> </ul> |           |           |                                        |                 |  |  |  |
|   | Battery temperature                     | 296       | К         | C = K - 273                            |                 |  |  |  |
| ٢ | Driving behaviour                       |           |           |                                        |                 |  |  |  |
|   | ⊘ Drive                                 |           |           |                                        |                 |  |  |  |
|   | Current speed                           | (         | 0 km/h    |                                        |                 |  |  |  |
|   | Actual speed mode                       |           | 1         |                                        |                 |  |  |  |
|   | System Info                             |           |           |                                        |                 |  |  |  |
|   | Handle detection                        | (         | D         | pos. value - Handle closed, neg. value | e - Handle open |  |  |  |
|   | System temperature                      | 18        | 8 Celcius |                                        |                 |  |  |  |
|   | Sensorbox battery voltage               | (         | 0 mVolt   |                                        |                 |  |  |  |
|   | BMS comm. status                        | (         | D         | 0 - OK, 1 - offline, 2 - error         |                 |  |  |  |
|   | Controller battery voltage              | 26250     | 0 mVolt   |                                        |                 |  |  |  |
|   | Controller battery current              | 00        | 0 mA      |                                        |                 |  |  |  |

#### 5.5 Settings

The default factory setting is the most common settings profile that suits most users, but several settings can be personalized for users with special needs or wishes. These customizable settings are: Driving behavior, Automatic switch off time, Beeps ON/OFF and Speed Limit. This chapter explains how to adjust and write these settings.

#### Note:

The Left and Right wheel needs to be set individually, but settings from one wheel can be saved and load to the other wheel.

| Overview Activity Usage Values       | Settings Counters Log |                         |                     |
|--------------------------------------|-----------------------|-------------------------|---------------------|
| Controller                           | Settin                | g Remark                | More                |
| ⊘ Driving behaviour                  |                       |                         |                     |
| S General settings                   |                       |                         |                     |
| <ul> <li>General Settings</li> </ul> |                       |                         |                     |
| Automatic switch off                 | 1                     | 5 min. Range 1 - 200 mi | in, default 15 min. |
| Beeps ON/OFF                         |                       | 0 1 - ON, 0 - OFF       |                     |
| Wheel Left/Right                     |                       | R L(eft), R(ight)       |                     |
| Speed Limit                          | 1                     | 5 km/h Range 1-15 km/h  | n, default 15 km/h  |
| System info                          |                       | -                       |                     |
| <ul> <li>System Info</li> </ul>      |                       |                         |                     |
| Firmware build date                  | 2018-11-02 18:11:0    | 5                       |                     |
| Manufacturer serial number           | ????????              | ?]                      |                     |
| ⊗ Battery                            |                       | _                       |                     |

#### 5.5.1 **Driving behaviour**

Within this tab the settings related to driving behaviour can be made:

```
Overview Activity Usage Values Settings Counters Log
```

| Controller             | Setting | Rema | ark    |        |      |        |        |              | More         |
|------------------------|---------|------|--------|--------|------|--------|--------|--------------|--------------|
| Oriving behaviour      |         |      |        |        |      |        |        |              | ^            |
| Oriving settings       |         |      |        |        |      |        |        |              |              |
| Mode                   | 4       | 1- ( | Gentle | e   2- | Norm | al  3- | - Spor | t  4- Custom | 1            |
| Custom support level 1 |         |      |        |        |      |        |        |              |              |
| Motor power            | 2       | 1    | 1      | 1      | 2    | 1      | 3      | range 1 - 6  | 1            |
| Sensitivity assist rim | 2       | 1    | 2      | 1      | 2    | T      | 3      | range 1 - 6  | 1            |
| Max. speed forward     | 8       | 1    | 1      | I.     | 2    | T      | 3      | range 1 - 6  | I            |
| Custom support level 2 |         |      |        |        |      |        |        |              |              |
| Motor power            | 3       | 1    | 1      | 1      | 3    | T      | 4      | range 1 - 6  | 1            |
| Sensitivity assist rim | 5       | 1    | 3      | 1      | 3    | - I    | 4      | range 1 - 6  | I            |
| Max. speed forward     | 4       | 1    | 2      | 1      | 4    | T      | 5      | range 1 - 6  | 1            |
| Custom support level 3 |         |      |        |        |      |        |        |              |              |
| Motor power            | 4       | 1    | 1      | 1      | 4    | 1      | 5      | range 1 - 6  | I            |
| Sensitivity assist rim | 4       | 1    | 4      | 1      | 4    | I.     | 5      | range 1 - 6  | 1            |
| Max. speed forward     | 5       | 1    | 3      | 1      | 5    | - I    | 6      | range 1 - 6  | 1            |
|                        |         |      |        |        |      |        |        |              |              |
| System info            |         |      |        |        |      |        |        |              | Ų            |
| Undo changes Write (3) |         |      |        |        |      |        | Sav    | e settings   | oad settings |

## Explanation of graphical display changes.

- Green highlighted field: The field is changed compared to the last written setting.
- Red highlighted field: The field contains an incorrect value.
- Undo changes:
- The last written settings are filled in, all changes will be undone.
- Write:
- All changes are written to the wheel. Number behind write indicates the number of changes made before written.

#### Pre-sets

The WheelDrive is provided with 3 preset's (Gentle, Normal and Sport) and the possibility to make custom settings.

Overview Activity Usage Values Settings Counters Log

| Controller                                 | 1   | Setting | Remark    |           |          | More                  |     |
|--------------------------------------------|-----|---------|-----------|-----------|----------|-----------------------|-----|
| Oriving behaviour                          |     |         | $\frown$  | $\frown$  | $\frown$ |                       | ^   |
| Oriving settings                           |     |         |           |           |          |                       |     |
| Mode                                       |     | 2       | 1- Gentle | 2- Normal | 3- Sport | 4- Custom             |     |
| <ul> <li>Custom support level 1</li> </ul> |     |         |           |           |          |                       |     |
| Motor power                                |     | 2       | 1         | 2         | 3        | range 1 - 6           |     |
| Sensitivity assist rim                     |     | 2       | 2         | 2         | 3        | range 1 - 6           |     |
| Max. speed forward                         |     | 2       | 1         | 2         | 3        | range 1 - 6           |     |
| Custom support level 2                     |     |         |           |           |          |                       |     |
| Motor power                                |     | 3       | 1         | 3         | 4        | range 1 - 6           |     |
| Sensitivity assist rim                     |     | 3       | 3         | 3         | 4        | range 1 - 6           |     |
| Max. speed forward                         |     | 4       | 2         | 4         | 5        | range 1 - 6           |     |
| Custom support level 3                     |     |         |           |           |          |                       |     |
| Motor power                                |     | 4       | 1         | 4         | 5        | range 1 - 6           |     |
| Sensitivity assist rim                     |     | 4       | 4         | 4         | 5        | range 1 - 6           |     |
| Max. speed forward                         |     | 5       | 3         | 5         | 6        | range 1 - 6           |     |
| General settings     ■                     |     |         | -         | $\square$ | $\frown$ | ,                     |     |
| System info                                |     |         |           |           |          |                       | ~   |
| Undo changes Write                         |     |         |           |           | Save     | settings Load setting | ngs |
|                                            | (5) |         | (2)       | (3)       | (4)      |                       |     |

This is the input field, used to set the "Mode".
 By entering "1, 2, 3 or 4" you activate one of the modes explained below:

| "1" = Gentle: | Mode Gentle is suitable for people with low reaction speed who use the wheels mainly indoors. The values that belong to this mode are displayed in field $2$                                                                                                    |
|---------------|----------------------------------------------------------------------------------------------------|
| "2" = Normal: | Mode Normal is the standard setting and suitable for most people<br>The values that belong to this mode are displayed in field ③                                                                                                    |
| "3" = Sport:  | Mode Sport is suitable for active people who often drive long distances outside or use it on hilly terrain regularly.<br>The values that belong to this mode are displayed in field ④                                                                                                    |
| "4" = Custom: | Mode Custom makes it possible to create a personalized setting. There are 3 parameters to set per support level, the range is 1-6. The 3 custom support levels correspond with the 3 buttons on the User Interface. The values can be entered in field $(5)$ and can only be written when the Mode is set to "4". |

#### Explanation of parameters:

## Motor power:

The motor power is a combination of torque and acceleration. With a high value it becomes more powerful and the time to reach full power is shorter.

## Sensitivity assist rim:

Determines the amount of assist rim displacement you need to apply to get support. With a high value, the movement starts with a little displacement of the assist rim; with a low value it starts later, after more displacement.

#### Max. speed forward:

This determines the max. speed you can reach with the **drive rim** on flat surfaces. The maximum speed is 6 km/u, corresponding with value 6.

### Steps to set driving behavior:

- 1. Go to tab Settings > Driving behaviour
- 2. Unfold all 4 sub menus within Driving behaviour.
- 3. Fill in the desired Mode under Driving Settings: Gentle, Normal, Sport or Custom
- 4. In case mode Custom is chosen: fill in all 9 input fields within Custom support level 1, 2 and 3.

**Note:** In case mode is NOT on custom ("4"), the values within custom support level 1,2 and 3 are ignored.

- 5. Write the settings to the wheel by pressing button Write on the bottom.
- 6. Do the same for the second wheel (see paragraph "save and load settings" for an exact copy of the settings to the second wheel).

#### 5.5.2 Save and Load settings

The values within tab Settings can be saved and loaded.

| Undo c              | hanges    | Write         |                                |                                  | Save settings Load settings |
|---------------------|-----------|---------------|--------------------------------|----------------------------------|-----------------------------|
| e∕ <mark>e</mark> ♥ | (r. 오     |               |                                | Service ID SID12345              | Product serial 2018RW05000  |
| Steps to            | o save:   |               |                                |                                  |                             |
| 1.                  | Press Sav | ve settings   |                                |                                  |                             |
| 2.                  | Select th | e settings yo | u want to save.                |                                  |                             |
|                     |           | Warning: Lef  | t/Right wheel setti<br>hanged! | ng is also in the list. Deselect | t if you do not want to get |
|                     |           | Save settings |                                |                                  | ×                           |
|                     |           | Driving beh   | aviour - Driving settings - N  | Iode                             | <u>^</u>                    |

| $\checkmark$ | Driving behaviour - Driving settings - Mode                         |      | ^      |
|--------------|---------------------------------------------------------------------|------|--------|
| $\checkmark$ | Driving behaviour - Custom support level 1 - Motor power            |      |        |
| $\checkmark$ | Driving behaviour - Custom support level 1 - Sensitivity assist rim |      |        |
| $\checkmark$ | Driving behaviour - Custom support level 1 - Max. speed forward     |      |        |
| $\checkmark$ | Driving behaviour - Custom support level 2 - Motor power            |      |        |
| $\checkmark$ | Driving behaviour - Custom support level 2 - Sensitivity assist rim |      |        |
| $\checkmark$ | Driving behaviour - Custom support level 2 - Max. speed forward     |      |        |
| $\checkmark$ | Driving behaviour - Custom support level 3 - Motor power            |      |        |
| $\checkmark$ | Driving behaviour - Custom support level 3 - Sensitivity assist rim |      |        |
| ✓            | Driving behaviour - Custom support level 3 - Max. speed forward     |      | $\sim$ |
|              | Cancel                                                              | Save |        |

3. Press save and select a location.

#### Steps to load:

- 1. Press load setting
- 2. Select and open a file
  - Note: All changed fields are highlighted green
- 3. Write the settings to the wheel by pressing button Write on the bottom.

# 5.5.3 General settings

Overview Activity Usage Values Settings Counters Log

| Controller                 | Setting             | Remark                                | More |
|----------------------------|---------------------|---------------------------------------|------|
| ⊘ Driving behaviour        |                     |                                       |      |
|                            |                     |                                       |      |
| General Settings           |                     |                                       |      |
| Automatic switch off       | [ 15] mir           | n. Range 1 - 200 min, default 15 min. |      |
| Beeps ON/OFF               | 0                   | 1 - ON, 0 - OFF                       |      |
| Wheel Left/Right           | R                   | L(eft), R(ight)                       |      |
| Speed Limit                | 15 km               | /h Range 1-15 km/h, default 15 km/h   | J    |
| System info                |                     |                                       |      |
| System Info                |                     |                                       |      |
| Firmware build date        | 2018-11-02 18:11:05 |                                       |      |
| Manufacturer serial number | ??????????          |                                       |      |
| ⊗ Battery                  |                     |                                       |      |

4 general settings can be personalized:

| Automatic switch off time: | Determines after how many minutes the wheel switches off when not used.                                                                                                    |
|----------------------------|----------------------------------------------------------------------------------------------------|
| Beeps ON/OFF:              | When selecting OFF, the wheel will not give any beeps. This also counts for warning beeps.                                                                                                    |
| Wheel Left/Right: [L3]     | With this setting it is possible to re-configure the type of<br>wheel. Normally this setting is only used in case a Left wheel<br>is rebuilt into a Right wheel or vice versa.<br><b>Warning:</b> Make sure to configure the correct type of wheel. |
| Speed Limit:               | The WheelDrive can speed up to the value filled-in.                                                                                                    |

Steps to set general settings:

# 1. Fill in the desired values for

- Automatic switch off time
- Beeps ON/OFF
- Speed Limit
- 2. Write the settings to the wheel by pressing button Write on the bottom.
- 3. Do the same for the second wheel. (see paragraph "save and load settings" for an exact copy of the settings to the second wheel).

# 5.5.4 System info

Overview Activity Usage Values Settings Counters Log Controller Setting Remark More Oriving behaviour General settings General Settings Automatic switch off 15 min. Range 1 - 200 min, default 15 min. Beeps ON/OFF 0 1 - ON, 0 - OFF R Wheel Left/Right L(eft), R(ight) Speed Limit 15 km/h Range 1-15 km/h, default 15 km/h System info System Info 2018-11-02 18:11:05 Firmware build date Manufacturer serial number 

This field displays the system info.

Firmware build date Displays the production date of the firmware

Manufacturer serial number

Displays the serial number of the motor controller

# 5.5.5 Battery

This field displays the battery settings. These settings are defined by the manufacturer and cannot be adjusted. The settings give general information about the battery and can be useful during service.

The complete list of battery settings is displayed below:

Overview Activity Usage Values Settings Counters Log

| Controller                                                                                                    | Setting                  | Remark                  | More |
|----------------------------------------------------------------------------------------------------|--------------------------|-------------------------|------|
| Battery     ■     Battery     ■     Contemporation     Contemporation     Contem |                          |                         |      |
| 🔿 Info                                                                                                    |                          |                         |      |
| Manufacture date                                                                                                    | 2107-08-23               |                         |      |
| Manufacturer name                                                                                                    | Green Digital Power-Tech |                         |      |
| BMS serial number                                                                                                    | 12530                    |                         |      |
| BMS device name                                                                                                    | BMS NiMH-PCA018          |                         |      |
| <ul> <li>Battery current</li> </ul>                                                                                                    |                          |                         |      |
| Design capacity                                                                                                    | 3800 r                   | mAh 3800 or 9000        |      |
| Full charge capacity                                                                                                    | 3800 r                   | mAh see Design capacity |      |
| Charge overcurrent cutoff                                                                                                    | 3500 r                   | mA Default 3500 mA      |      |
| Discharge overcurrent cutoff                                                                                                    | 22000 r                  | mA Default 22000 mA     |      |
| Discharge overcurrent cutoff reset                                                                                                    | 20000 r                  | mA Default 20000 mA     |      |
| Battery voltage                                                                                                    |                          |                         |      |
| Design Voltage                                                                                                    | 24000 r                  | mV                      |      |
| Battery full voltage                                                                                                    | 28000 r                  | mV Default 28000 mV     |      |
| Battery empty voltage                                                                                                    | 21000 r                  | mV Default 21000 mV     |      |
| Battery low voltage cutoff                                                                                                    | 20000                    | mV Default 20000 mV     |      |
| Battery low voltage cutoff reset                                                                                                    | 22000                    | mV Default 22000 mV     |      |
| Charge overvoltage cutoff                                                                                                    | 34000                    | mV Default 34000 mV     |      |
| Charge overvoltage cutoff reset                                                                                                    | 30000                    | mV Default 30000 mV     |      |
| <ul> <li>Battery temperature</li> </ul>                                                                                                    |                          |                         |      |
| Overtemperature cutoff                                                                                                    | 328                      | K Default 328 K/ 55 C   |      |
| Overtemperature cutoff reset                                                                                                    | 0,3                      | K Default 318 K/ 45 C   |      |

# 5.6 Counters

In tab "counters" relevant built in counters for Battery and Driving behaviour can be displayed and some of them can be reset.

Detailed information about the parameter values can be found in this document: E1801\_yyyymmdd\_WheelDrive Gen 2018 parameter list\_Rx.xx\_yyy

| Overview                    | Activity | Usage | Values | Settings | Counters | Log     |        |      |
|-----------------------------|----------|-------|--------|----------|----------|---------|--------|------|
| Controlle                   | er       |       |        |          |          | Counter | Action | More |
| <ul> <li>Battery</li> </ul> |          |       |        |          |          |         |        |      |
| ⊗ Info                      |          |       | J      |          |          |         |        |      |
| 🔿 Driving k                 | ehaviour |       | )      |          |          |         |        |      |
|                             |          |       |        |          |          |         |        |      |
| 😔 Syster                    | n Info   |       |        |          |          |         |        |      |
| ⊘ Drive                     | counters |       |        |          |          |         |        |      |
| ⊗ Level                     | 1        |       |        |          |          |         |        |      |
| 😔 Level                     | 2        |       |        |          |          |         |        |      |
|                             | 3        |       | J      |          |          |         |        |      |
|                             |          |       |        |          |          |         |        |      |

Overview Activity Usage Values Settings Counters Log

| Con    | troller           | Counter | Action | More |
|--------|-------------------|---------|--------|------|
| 🔿 Batt | ery               |         |        |      |
| 🔿 I    | nfo               |         |        |      |
|        | #Charge cycles    | 3 x     |        |      |
|        | #Charge events    | 630 x   |        |      |
|        | #BMS comm. errors | 0 x     | 5      |      |
|        |                   |         |        |      |
|        |                   | 2       | 3      |      |

(1) Field displays names of counters

2 Field display the counter number

(3) Field displays if a counter can be reset to zero. By clicking the arrow symbol, the values will be reset. [L3]

Note: These fields are also available for driving behaviour.

Counters related to driving behaviour are displayed below.

| Controller                  | Counter           |      | Action | More |
|-----------------------------|-------------------|------|--------|------|
| Oriving behaviour           |                   |      |        |      |
| Orive                       |                   |      |        |      |
| Maximum speed               | 7,9               | km/h | C      |      |
| System Info                 |                   |      |        |      |
| #Unexpected power off       | 36                |      | C      |      |
| #Assist rim pushes          | 1576              |      | Ċ      |      |
| #Drive rim pushes           | 776               |      | Ċ      |      |
| #Foil errors                | <mark>1</mark> 16 |      | Ċ      |      |
| #Hall sensor errors         | 17                |      |        |      |
| ⊗ Drive counters            |                   |      |        |      |
| Total driving distance      | 5,772             | km   |        |      |
| Assist rim driving distance | 0,59              | km   | C      |      |
| Drive rim driving distance  | 1,017             | km   | C      |      |
| ⊗ Level 1                   |                   |      |        |      |
| Total driving distance      | 0,315             | km   |        |      |
| Assist rim driving distance | 0,086             | km   |        |      |
| Drive rim driving distance  | 0,197             | km   |        |      |
| ⊘ Level 2                   |                   |      |        |      |
| Total driving distance      | 0,142             | km   |        |      |
| Assist rim driving distance | 0,063             | km   |        |      |
| Drive rim driving distance  | 0,073             | km   |        |      |
| ⊘ Level 3                   |                   |      |        |      |
| Total driving distance      | 1,239             | km   |        |      |
| Assist rim driving distance | 0,441             | km   |        |      |
| Drive rim driving distance  | 0,747             | km   |        |      |

Reset actions are only available for [L3], except the "unexpected power off".

# 5.7 Log

The WheelDrive firmware will create a log file to store all important events that happened when using the product. This log file is very useful for service repairs and to help customers with complaints. In the log file approx. 1500 lines of data can be stored and when more events happen, then the oldest line will be erased.

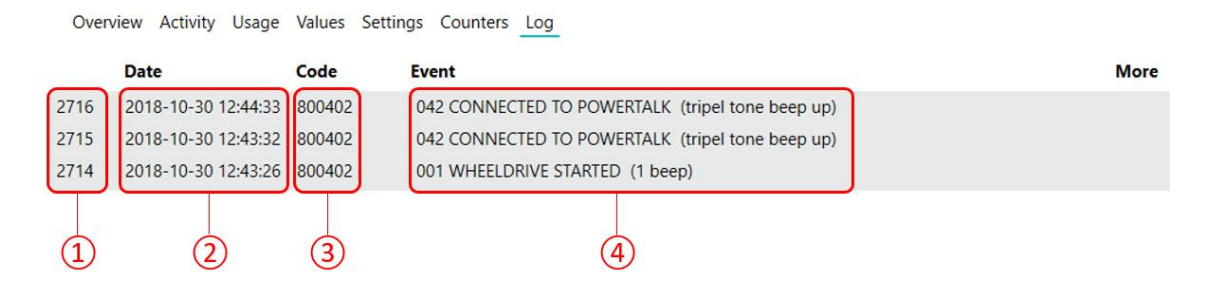

- Prior to every event a line number will be displayed. This number can be used for communication. A newly added event will be stored on top of the list.
- (2) The "date" field displays the date and time an event was stored. An event will be stored immediately after the event happened. With the date you are able to track back when an event happened and how many time there was in between certain events. This information can be usefull to make proper analysis of events, especially in case of problems or questions from end-users.
- (3) This field displays a unique code for a certain type of event. From this code more detailed information than displayed in the event column can extracted by Indes if required.
- (4) The "Event" field shows the description of the event that was stored. The description always starts with a unique number for a pre-defined event, followed by a description and when relevant between brackets a beep signal.

| Overview of log events and their meaning: | Overview | of log | events | and | their | meaning: |
|-------------------------------------------|----------|--------|--------|-----|-------|----------|
|-------------------------------------------|----------|--------|--------|-----|-------|----------|

| Log event                   | Explanation                                                           |
|-----------------------------|-----------------------------------------------------------------------|
| RELEASE HANDLE OPEN         | An open release handle was detected                                   |
| MOTOR SENSOR ERROR          | An interrupted signal from the Hall sensor to controller was detected |
| LEVEL 1                     | Button 1 from user interface was pressed                              |
| LEVEL 2                     | Button 2 from user interface was pressed                              |
| LEVEL 3                     | Button 3 from user interface was pressed                              |
| CONNECTED TO POWERTALK      | USB connection between WheelDrive and PowerTalk was detected          |
| BATTERY COMMUNICATION ERROR | An interrupted data signal from battery to controller was detected    |
| CHARGER CONNECTED           | The WheelDrive charger was connected                                  |
| CHARGER DISCONNECTED        | The WheelDrive charger was dis-connected                              |
| WHEELDRIVE STARTED          | The WheelDrive was started by pressing power ON button                |
| WHEELDRIVE STOPPED          | The WheelDrive was shut down by pressing power OFF button             |
| ABRUPT SHUTDOWN             | Removal of battery pack when system was on was detected               |
| ASSIST RIM STUCK            | Assist rim was hold for 3⁄4 of rotation was detected                  |
| ASSIST RIM ERROR            | An interrupted data signal from assist rim sensor was detected        |
| ASSIST RIM NOT 0 AT START   | The assist rim sensor signal was not 0 during start-up                |
| ASSIST RIM BATTERY EMPTY    | A voltage below 2.4 V from sensor box batteries was detected          |
| DRIVE RIM NOT 0 AT START    | The drive rim sensor signal was not 0 during start-up                 |
| DRIVE RIM SENSOR REF ERROR  | An invalid sensor foil reference signal was detected                  |
| DRIVE RIM SENSOR RES ERROR  | A sensor foil resistance value out of range was detected              |
| POTI WIPER OFF              | A lost connection between wiper and sensor foil was detected          |
| UI COMMUNICATION ERROR      | An interrupted data signal from user interface was detected           |
| VOLTAGE HIGH >30V           | A voltage higher than 30V was detected                                |
| DOUBLE RIM INPUT            | A double input signal (input both rims at same time) was detected     |
| LOW POWER / >50°C           | Power was reduced due to detection of temperature above 50°C          |
| LOW POWER / <0°C            | Power was reduced due to detection of temperature below 0°C           |

# 6 Trouble shooting

When a connection to the WheelDrive fails, follow these steps:

- 1) Close PowerTalk
- 2) Remove USB cable from WheelDrive or PC.
- 3) Restart the WheelDrive
- 4) Reconnect the USB cable
- 5) Restart PowerTalk
- 6) If "USB" or "Live" icons below are not green, press connect button

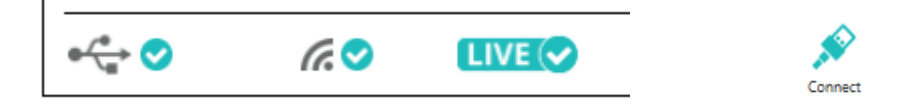

# 7 Distribution and authorization list

| Author | Department | Date     | Approval |
|--------|------------|----------|----------|
| BMS    | Indes BV   | 20181031 | NWR      |

# 8 Revision list

| Revision | Definition               | Date     |
|----------|--------------------------|----------|
| 1.00     | First release to Sunrise | 20181109 |

# 9 PowerTalk2 documentation

# PowerTalk 2 installation manual

E1409\_yyyymmdd\_PowerTalk 2 installation\_ Rx.xx

# WheelDrive parameter list

E1801\_yyyymmdd\_WheelDrive Gen 2018 parameter list\_Rx.xx\_YYY

# PowerTalk 2 user manual

E1801\_yyyymmdd\_PowerTalk 2 manual WheelDrive\_Rx.xx

All documentation is available in English.

PowerTalk is a product by:

Indes BV Pantheon 28 7521 PR Enschede PO box 265 7500 AG Enschede The Netherlands T +31 (0)53 4803920